# Fotos vom Handy auf den PC übertragen

## 1. über App Google-Fotos in die Cloud

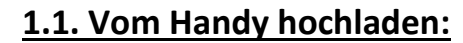

Voraussetzung ist die App Google-Fotos und ein Google-Konto (...gmail.com) sowie eine WLAN-Verbindung.

Kostenloser Speicher von Google umfasst 15 GB, weiterer Speicher kann zugekauft werden.

- 1. Google-Foto-App auf Handy öffnen, alle Fotos vom Handy sind zu sehen
- 2. evtl. auf ein **Einzelfoto** klicken, kann dann über **Wolke** Abchgeladen werden
- 3. für alle Fotos Google-Konto öffnen, (Sicherung ist deaktiviert), auf Sicherung aktivieren klicken
- 4. Qualität auswählen → Hohe Qualität benötigt weniger Speicher (max. 15 GB) → Bestätigen
- 5. Sicherung läuft, kann bei vielen Fotos bis zu einige Stunden dauern.
- 6. Sicherung ist abgeschlossen, verbrauchter Speicherplatz wird angezeigt

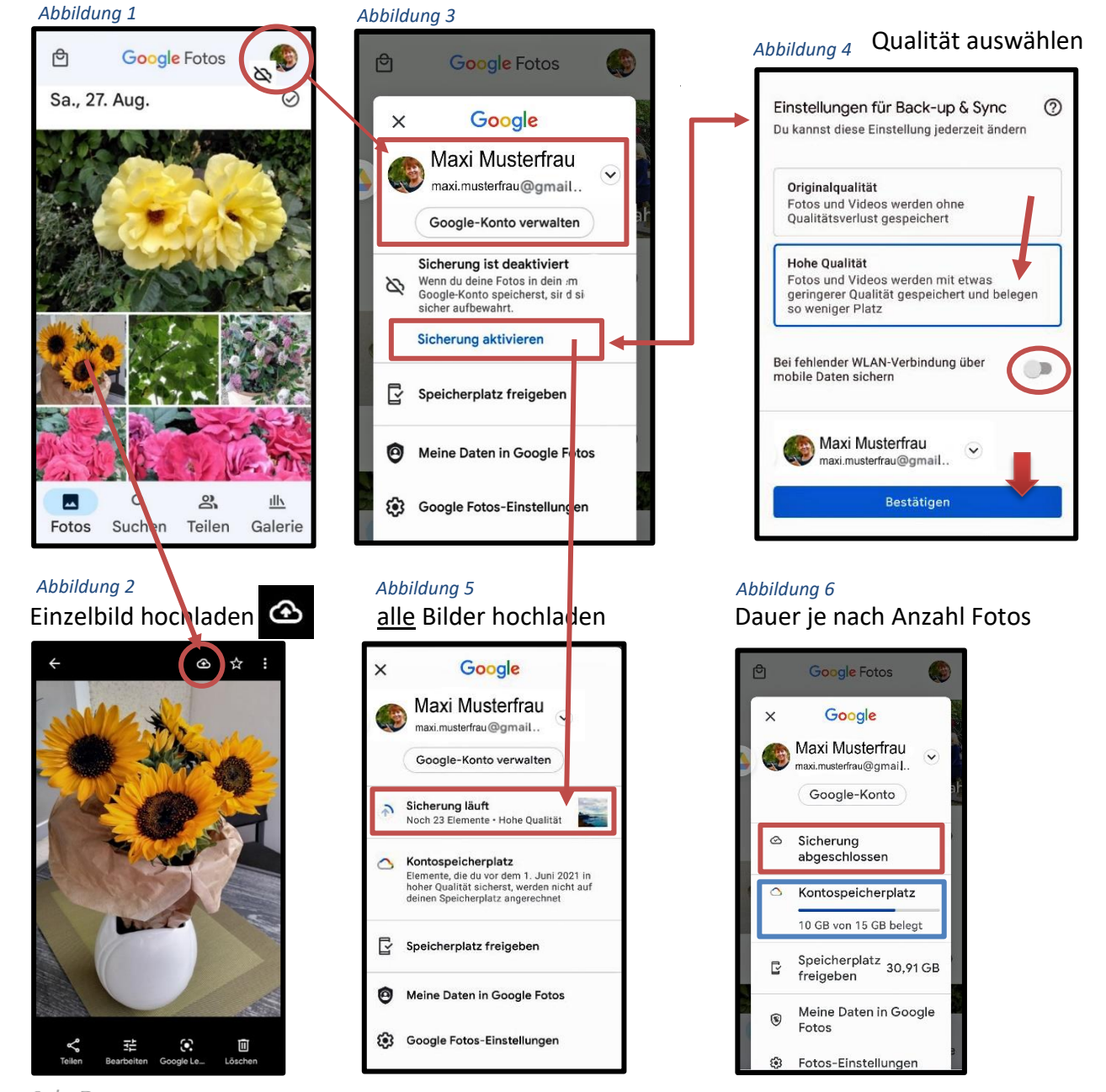

SchuBärt

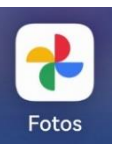

- > Alle auf dem Handy gespeicherten Fotos sind nun in der Cloud gesichert.
- > Alle künftigen Fotos werden automatisch in die Cloud hochgeladen.
- > Auf die Cloud kann man von allen Geräten (evtl. mit PIN) zugreifen.
- > Aber: Gelöschte Fotos in der Cloud werden auch auf allen synchronisierten Geräten gelöscht!
- Über die Internetseite photos.google.com kann man vom PC u. anderen Geräten aus auf alle Bilder in der Cloud zugreifen und diese wieder importieren oder bearbeiten.

### 1.2. Bilder aus der Cloud auf den PC übertragen:

Am PC Browser **Google-Chrome** öffnen und **photos.google.com** in Suchzeile eingeben.

- 1. Über <u>"zu Google Fotos"</u> anmelden <u>oder</u> vorhandenes <u>Google-Konto auswählen</u> → Passwort
- 2. Google-Foto-App auswählen

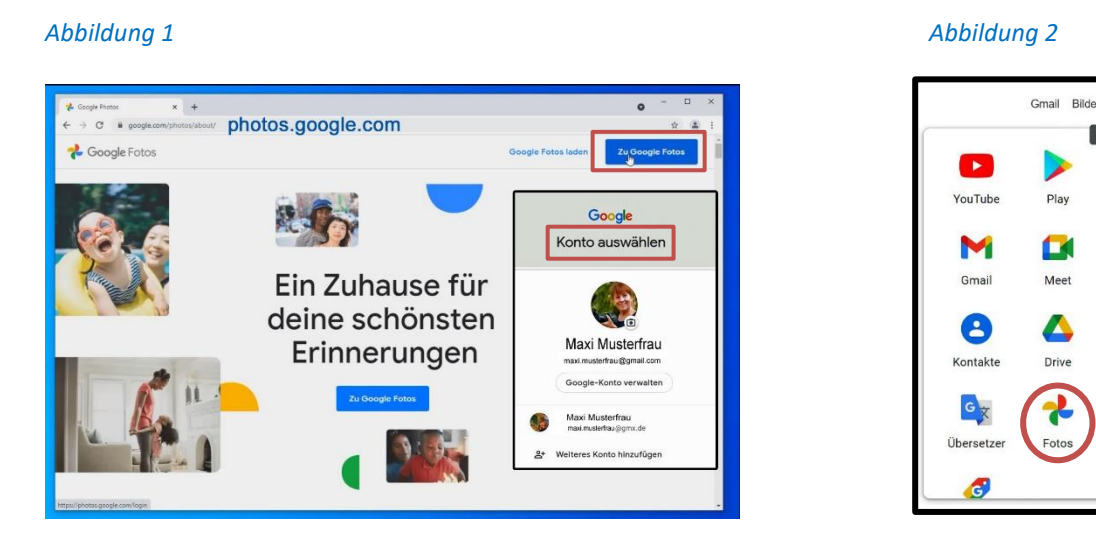

- 3. Fotoseite mit allen in der Cloud hochgeladenen Fotos wird geöffnet. Hier sieht man auch den bereits genutzten Speicherplatz.
- Einzelne Fotos (Doppelklick) können geöffnet, bearbeitet, geteilt, gelöscht oder (über 3 Punkte-Menü) heruntergeladen werden.

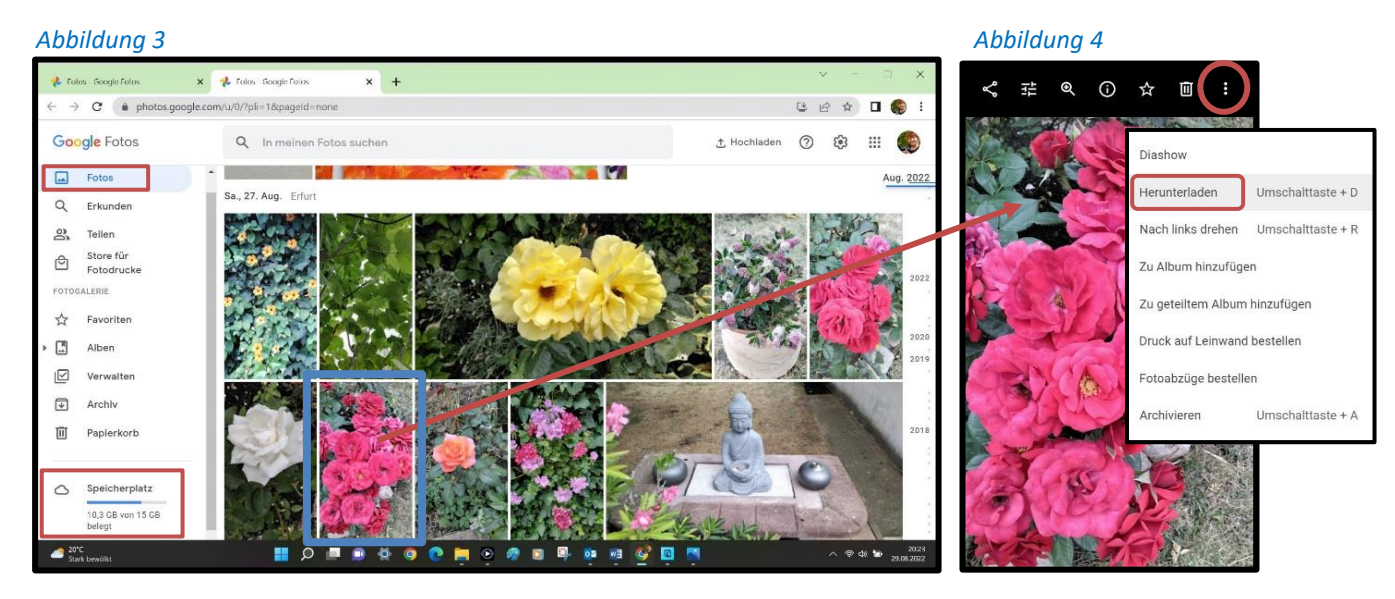

- 5. Das Foto befindet sich dann im **Download-Ordner** auf dem PC. (Abbildung 7)
- 6. Mehrere Fotos können über Häkchen oder über Anklicken des Monats ausgewählt werden.

News

Chat

31

Kalender

C

2

7. Alle Fotos werden dann komprimiert in einer **Zip-Datei** im **Download-Ordner** abgelegt.

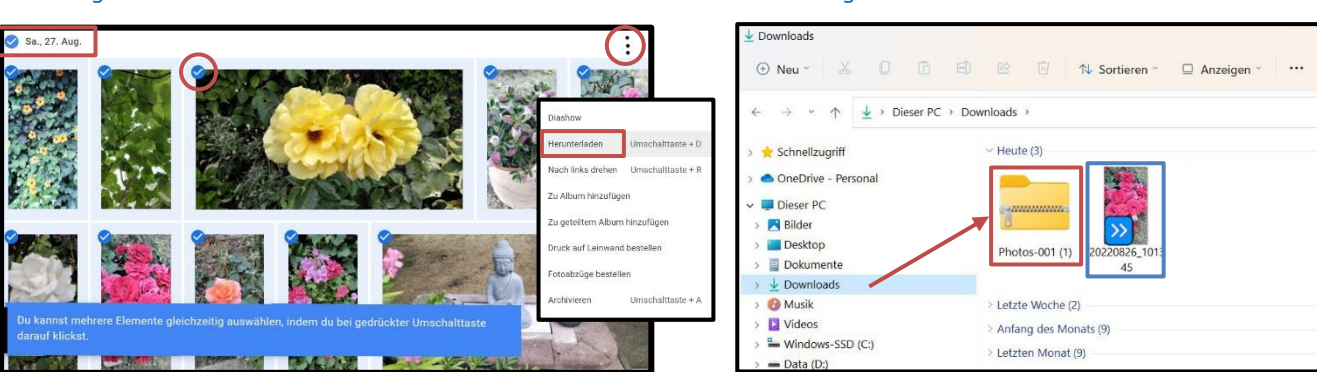

8. Zip-Ordner mit Doppelklick öffnen, alle Fotos erscheinen als Foto-Symbole und können über Alle extrahieren wieder als Foto sichtbar gemacht (entpacken) werden.

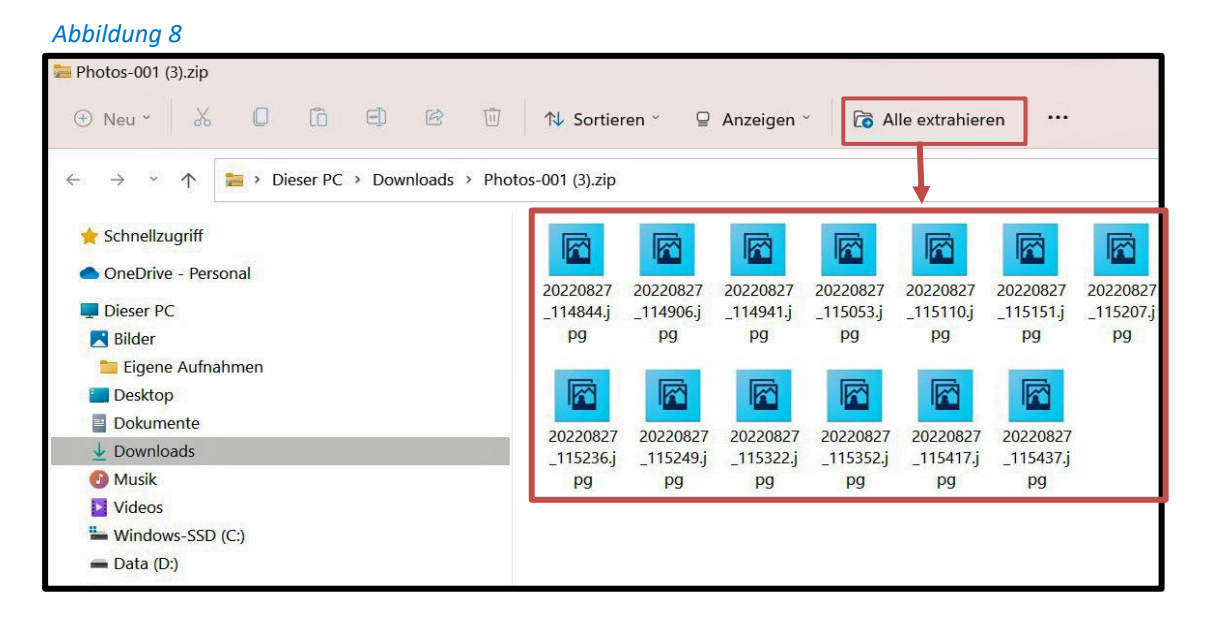

9. Über Alle auswählen bzw. (einzeln) Markieren können sie dann in einen eigenen Foto-Ordner kopiert oder eingefügt werden.

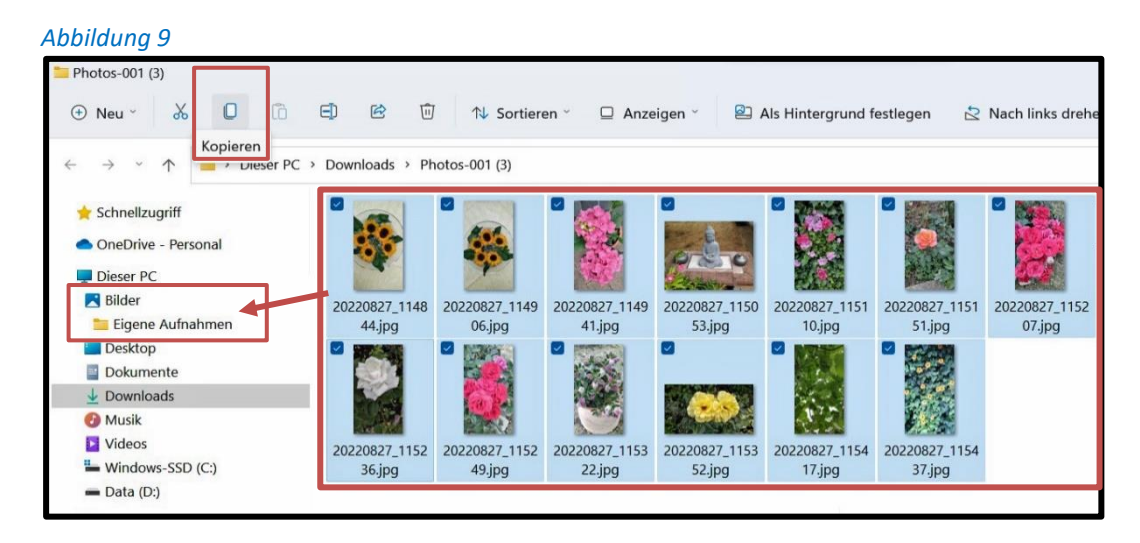

#### Abbildung 6

### Abbildung 7